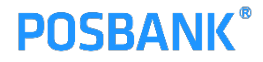

# AS 신청(택배접수) 매뉴얼

- **1.** 안내사항
- 2. AS신청 매뉴얼
  - 1) AS신청
  - 2) 택배접수 등록
  - 3) 제품번호 등록
  - 4) 업종선택 및 자가진단
  - 5) 신청하기 및 진행현황

### **POSBANK**<sup>®</sup>

## 1. 안내사항

기존의 AS 입고처리 절차 중 AS신청의 전화접수 방식을 새로 구축한 전산시스템에 택배송장번호 등 관련 정보를 등록하여 접수하는 방식으로 변경되오니 매뉴얼을 참조하여 AS신청 접수를 진행해 주시기 바랍니다.

AS신청 절차를 전산화 함에 따라 해당 대리점은 AS 제품에 대한 "접수"부터 "완료"까지 과정을 웹페이지를 통해 확인 할 수 있으며, AS접수에 대한 이력관리를 할 수 있습니다.

또한, 포스뱅크는 전산시스템을 통해 보다 체계적으로 수리 처리를 진행 하며, 접수 정보를 Data화 하여 제품에 대한 안정성을 향상시킬 계획입니다.

- 1. AS신청 전산시스템 오픈일정 : 2018년 05월 02일(수) 부터
- 2. 계도기간: 2018년 05월 02일~06월 30일
- 3. 정식 시행일자 : 2018년 07월 01일 부터 시행

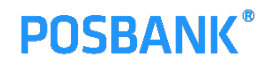

#### **1) AS**신청

| POSBANK 전략대리점 | Home             | ASP관리   | POS Serial 등록 | 래피드           | AS신청                                   | 게시판                  | -01                         | Logout |
|---------------|------------------|---------|---------------|---------------|----------------------------------------|----------------------|-----------------------------|--------|
| POS Serial 등록 | 🏦 > Serial > Ser | ial 이력  |               |               | ······································ | 래처명: <u>포스뱅크 SA팀</u> | │ IIII 거래처코드: <u>100057</u> | 94     |
| Serial 등록     | 2018-03-28       | ~ 2018- | 04-11 🛗 검색    |               |                                        |                      |                             |        |
| Serial 이력     | 일자               |         | 시리얼 번호        |               | 적립 마일리지                                | 차감 마일리지              | 비고                          |        |
|               |                  |         | 검색            | 된 마일리지 이력이    | 이 없습니다.                                |                      |                             |        |
|               |                  |         |               |               |                                        |                      |                             |        |
|               |                  |         |               |               |                                        |                      |                             |        |
|               |                  |         | 전략대리점 문의사형    | 황 : 1899-4812 |                                        |                      |                             |        |
|               |                  |         |               |               |                                        |                      |                             |        |
|               |                  |         |               |               |                                        |                      |                             |        |
|               |                  |         |               |               |                                        |                      |                             |        |

• sa.posbank.co.kr 대리점(전략) 사이트를 통하여 "AS신청"을 접수합니다.

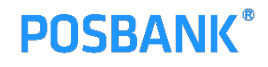

#### **2)** 택배접수 등록

| POSBANK      | 거래처: 포스뱅크 <b>SA</b> 를 |                                       |                      |
|--------------|-----------------------|---------------------------------------|----------------------|
| 🖹 서비스 신청 🔹 🕨 | 조안세티/체                | e) 경기세리/스이) 경기세리/부원                   |                      |
| 진행현황 >       |                       | 놀) 경기센터(구권) 경기센터(구전                   | !) 내구센터(내구) 구선센터(구선) |
| 르 제스비송 7회 🔹  | ⊘ 거래처명                | 포스뱅크 SA팀                              |                      |
|              | ⊘ 휴대폰                 | I                                     |                      |
|              | ⊘ 신청자                 | 신청자이름을 입력하세요.                         |                      |
|              |                       | 우편번호를 불러옵니다                           |                      |
|              | ♥ 주조 (모대는문            | <b>)</b><br>주소를 입력하세요.                |                      |
|              | ♥ 제품번호                | 제품번호를 입력하시고 인증버튼;                     | 을 눌러주세요. 인증          |
|              | 호택배번호                 | 택배번호를 입력해주세요.                         |                      |
|              | 첨부파일                  | 중빙자료를 올려주세요.                          | ±                    |
|              | 🗢 업종                  | :≣업종선택                                |                      |
|              |                       | 전원불량                                  | 회면 <i>출</i> 력불량      |
|              |                       | 하드인식불량                                | 통신인식불량               |
|              |                       | 터치불량                                  | 원도무부팅불량              |
|              | ♥ 상비슴상                | · · · · · · · · · · · · · · · · · · · | 업종분류                 |
|              |                       | 직접 입력                                 |                      |
|              |                       |                                       |                      |
|              |                       | 초기화                                   | 서비스 신청하기             |

- 상단의 수리센터를 선택한 후 발송한 택배번호를 필수로 등록해 주시기 바랍니다.
- 나머지 입력란은 래피드서비스 접수화면과 동일합니다.

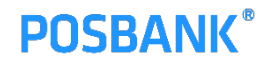

#### 3) 제품번호 등록

| POSBANK   |   | 거래처: 포스뱅크 SA팀 |                                       | •        |
|-----------|---|---------------|---------------------------------------|----------|
| 🗎 서비스 신청  | > |               |                                       |          |
|           |   | 중앙센터(서울)      | 경기센터(수원) 경기센터(부천) 대구센터(대구) 부산센터(부     | 산)       |
| E 0868    | * | 오 거래처명        | 포스뱅크 SA팀                              |          |
| ■ 접수번호 조회 | > | 🔿 휴대폰         | 010-111-1111                          |          |
|           |   | ⊘ 신청자         | 홍길동                                   |          |
|           |   |               | 08506                                 |          |
|           |   | ♥ 주소(보내는문)    | 서울 금천구 가산디지털2로 108 (가산동, 뉴티캐슬)        |          |
|           |   | ⊘ 제품번호        | PCSE160606883 인종                      |          |
|           |   | ♥ 택배번호        | 택배번호 웹 페이지 메시지                        |          |
|           |   | 첨부파일          | 8방자료용 인증 완료되었습니다.                     | <b>±</b> |
|           |   | ⊘ 업종          |                                       |          |
|           |   |               | 화면술럭불량                                |          |
|           |   |               | 하드인식불량 동신인식불량                         |          |
|           |   | 🖸 잔비즐산        | 터치불량         원도무부팅불량                  |          |
|           |   | • 0000        | · · · · · · · · · · · · · · · · · · · |          |
|           |   |               | 직접 입력                                 |          |
|           |   |               |                                       |          |
|           |   |               | 초 <b>기</b> 화 서비스 신청하기                 |          |

• "제품번호"에 AS신청 접수하는 제품시리얼번호를 입력한 후 인증버튼을 눌러 인증완료까지 확인 합니다.

## **POSBANK®**

## 2. AS신청 매뉴얼

#### **4)** 업종선택 및 자가진단

| ✓ 카페        | 패스토푸드                                  | - 제과,배이키리                             | 티저트    |
|-------------|----------------------------------------|---------------------------------------|--------|
| 한식          | 중석                                     | 일식                                    | 말석     |
| <b>2</b> .2 | ~ 정                                    | 고 갓집                                  | 에산 6   |
| - 쭈드코트      | 피자전문점                                  | 🔜 냉면,국수 전문점                           | - 시킨주  |
| 분석.김밥 전문정   |                                        | 패밀리레스토랑                               | aslo - |
| ···· 횟집     | 유흥업소                                   | 21타                                   |        |
|             | 문기                                     |                                       |        |
|             | 일기                                     |                                       |        |
|             | 문기<br>                                 |                                       | _      |
|             | 문기<br>                                 | ····································· |        |
| 9 원비중상      | 년21<br>                                |                                       |        |
| • 왕비중상      | 년기<br>다도 양식불량<br>다치불량<br>것은개점<br>지정 입력 | 응신인식물망<br>용신인식물망<br>권도구부당불량<br>입중분류   |        |
| 1 전비중상      | 년기<br>다도 양식불량<br>다치불량<br>것은개점<br>직정 입력 | 응신인식물량<br>중신인식물량<br>권도구부당불량<br>입중분류   |        |

• 업종선택을 눌러 해당 제품의 설치한 업종을 선택하시면 됩니다.

| POSBANK      | 거래처: 포스뱅크 SA팀          |                                   | (*                                       |
|--------------|------------------------|-----------------------------------|------------------------------------------|
| 🖹 서비스 신정 🔹   |                        | 자가 진단                             | x                                        |
| [] 진행 전월 >   | 포스 전원 아답티              | 램프의 전원 색깔이 녹색 입니까?                |                                          |
|              | • Yes •No              |                                   |                                          |
| a Bi Carardi | ● 포스 전원 케이블            | 이 정상적으로 면결 돼있습니까?                 |                                          |
|              | Yes No                 |                                   |                                          |
|              | 0                      | <b>확인</b><br>제품 공급은 가진티지님가 103 가진 |                                          |
|              | ◎ 제중번호                 | PCSE160606883                     | 28                                       |
|              | ◎ 대배번호                 | ABDE1234D1434                     |                                          |
|              | 청부파일                   |                                   |                                          |
|              | <ul> <li>연종</li> </ul> | <b>譯 암종선덕</b>                     |                                          |
|              |                        | 전원월양                              | 10 10 10 10 10 10 10 10 10 10 10 10 10 1 |
|              |                        | 아트인식활망                            |                                          |
|              | ◎ 장비중상                 | 대치물량                              |                                          |
|              |                        | 직접 입력                             |                                          |
|              |                        | 초기화                               | 서비스 신청하기                                 |

• 장비증상을 클릭하여 장애증상을 선택, 표시되는 자가진단 내용을 체크합니다.

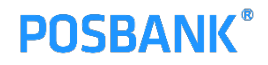

#### 5) 신청하기 및 진행현황

| POSBANK      | 기래처: 포스뱅크 SA팀             |                                       |            |
|--------------|---------------------------|---------------------------------------|------------|
| 🗈 서비스 신청 🔹   | - 피에스피텍 수영                | 원지사 대전지사 대구지/                         | 사 부산지사     |
| 진행 현황 >      |                           |                                       |            |
| -            | ○ 거래처명                    | 포스뱅크 SA팀                              |            |
| 최 입구 번호 조외 > | ◎ 휴대폰                     | 010-111-1111                          |            |
|              | ⊘ 신청자                     | 홍길동                                   |            |
|              |                           | 08506                                 |            |
|              | ♥ 주소 (보내는 문)              | 서울 금천구 가산디지털2로 108 (                  | 가산동, 뉴티캐슬) |
|              | ♥ 제품번호                    | PCSE160606883                         | 인중         |
|              | ♥ 택배번호                    | ABDE1234D1434                         |            |
|              | 첨부파일                      |                                       |            |
|              | <ul> <li>ପଳ</li> </ul>    | ⅲ 업종선택                                |            |
|              |                           | 전원불량                                  | 화면출력불량     |
|              |                           | 하드인식불팅                                | 통신인식불량     |
|              | Contraction of the second | 터치불량                                  | 원도우부팅불량    |
|              | ◇ 장비증상                    | · · · · · · · · · · · · · · · · · · · | 입중분류       |
|              |                           | 직접 입력                                 |            |
|              |                           |                                       |            |
|              |                           | 초기화                                   | 서비스 신청하기   |

• 모든 정보입력을 완료 후 "신청하기" 버튼으로 접수 완료 합니다.

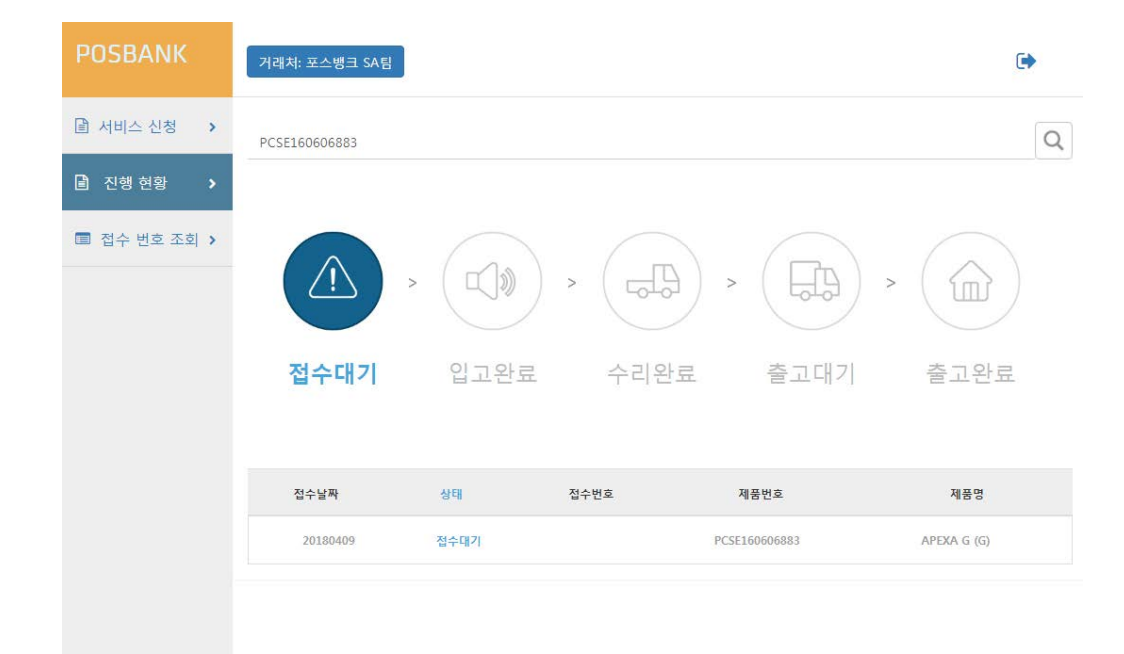

• AS신청 접수가 정상적으로 완료되면 "진행현황"의 화면에서 확인이 가능합니다.

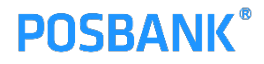

# 감사합니다

THANK YOU